## Pantalla de Autogestión de Inscripción a Concursos Cerrados.

Ingresando a la plataforma SGP con su usuario y contraseña debe moverse al menú de autogestión y seleccionar la opción de Inscripción a Concursos como se muestra en la pantalla a continuación.

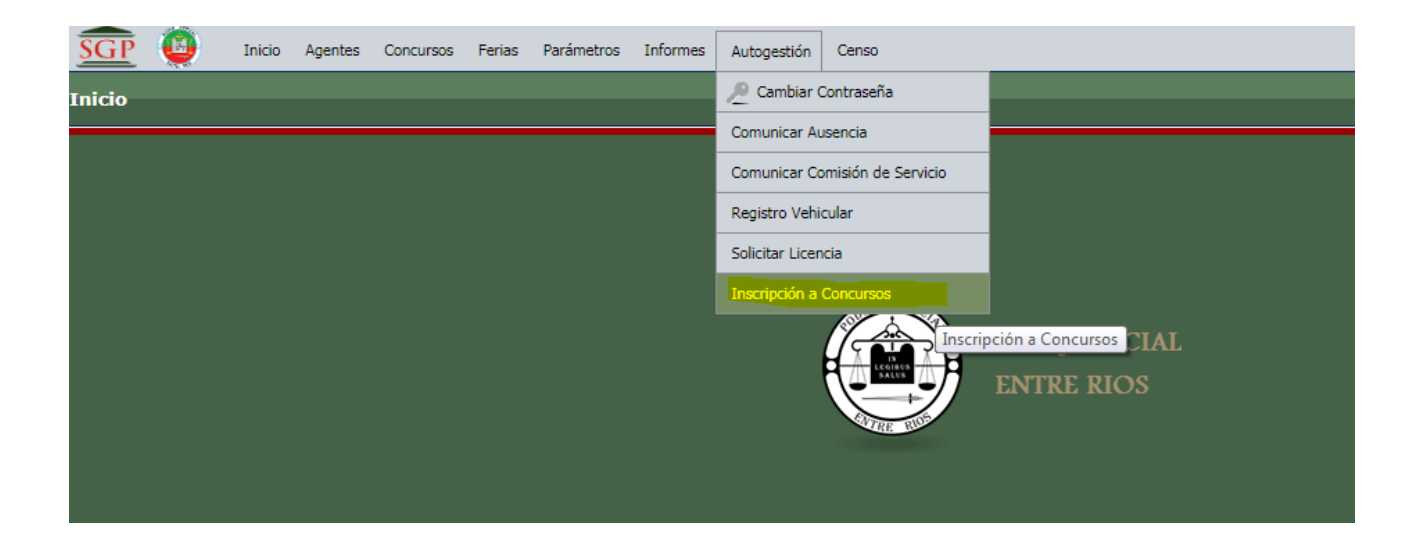

## Proceso de Inscripción al concurso

Debe pulsar el botón AGREGAR para cargar sus datos

|                       |                  |                |    |              | _  |           |        |                |         |             | _  |                                   |    |            |                 |
|-----------------------|------------------|----------------|----|--------------|----|-----------|--------|----------------|---------|-------------|----|-----------------------------------|----|------------|-----------------|
| Búsqueda              |                  |                |    |              |    |           |        |                |         |             |    |                                   |    |            |                 |
| Columna               | Condición        |                |    | Valor        |    |           |        |                |         |             |    |                                   |    |            |                 |
| Jurisdicción          |                  | es igual a     | •  | Seleccione   | •  | -         |        |                |         |             |    |                                   |    |            | Ī               |
| Organismo             |                  | es igual a     | •  | •            |    |           |        |                |         |             |    |                                   |    |            | Ī               |
| Categoría             |                  | es igual a     | •  | Seleccione   |    |           |        |                |         | •           |    |                                   |    |            | Ī               |
| Fecha Examen          |                  | es igual a     | -  |              |    | •         |        |                |         |             |    |                                   |    |            | Ī               |
|                       |                  |                |    |              |    |           |        |                |         |             |    |                                   |    | Y          | <u>F</u> iltrar |
| Listado de Inscripcio | nes              |                |    |              |    |           |        |                |         |             |    |                                   |    |            |                 |
| 👗 🛬 Az                |                  |                |    |              |    |           |        |                |         |             |    |                                   |    |            |                 |
| ID AV Concurso        |                  |                | A1 | Jurisdicción | ** | Organismo |        | argo 🔺 🤋       | Fecha E | xamen       | ** | Lugar Examen                      | ×. | 🕶 Estado 🔺 |                 |
| 2 CEA - Paraná -      | Of. Mayor - Jdos | CyC Nº 4,6 y 7 |    | Paraná       |    |           | 0      | ICIAL MAYOR    | 26/09/2 | 018 15:00:0 | 0  | Salón de Actos - Tribunales Paran | á  | Rechazado  | Q,              |
|                       |                  |                |    |              |    | E         | ncontr | edo 1 registro |         |             |    |                                   |    | $\sim$     | _               |
|                       |                  |                |    |              |    |           |        |                |         |             |    |                                   |    | 6          |                 |

Que lo llevará a una pantalla como la siguiente en blanco

| <u>SGP</u> | <b>()</b> | Inicio   | Agentes      | Concursos   | Ferias | Parámetros   | Informes | Autogestió   | n Censo     |   |   |  |  |          | A+ A  | - 0 | 20096240              |
|------------|-----------|----------|--------------|-------------|--------|--------------|----------|--------------|-------------|---|---|--|--|----------|-------|-----|-----------------------|
| Inscripció | ón a Con  | curso    | s            |             |        |              |          |              |             |   |   |  |  |          |       |     | Versión <b>1.0.41</b> |
|            |           | <u> </u> |              |             |        |              |          |              |             |   |   |  |  |          |       | _   |                       |
|            |           | Inscr    | ipción a C   | oncurso     |        |              |          |              |             |   |   |  |  |          |       |     |                       |
|            |           | Conc     | urso (*)     |             | Sele   | eccione      |          |              |             | • | • |  |  |          |       |     |                       |
|            |           | Estad    | lo           |             | Pendi  | iente 🔻      |          |              |             |   |   |  |  |          |       |     |                       |
|            |           | Fech     | a Inscripc   | ión (*)     | 31/08  | /2018        |          |              |             |   |   |  |  |          |       |     |                       |
|            |           | Mail     | para notif   | ficación (* |        |              |          |              |             |   |   |  |  |          |       |     |                       |
|            |           | Plani    | illa de Cali | ificaciones | * Sele | ccionar arch | ivo Ning | ún archivo s | eleccionado |   |   |  |  |          |       |     |                       |
|            |           |          |              |             |        |              |          |              |             |   |   |  |  |          |       | _   |                       |
|            |           | Obse     | rvaciones    |             |        |              |          |              |             |   |   |  |  |          |       |     |                       |
|            |           |          |              |             |        |              |          |              |             |   |   |  |  |          |       |     |                       |
|            |           |          |              |             |        |              |          |              |             |   |   |  |  |          |       |     |                       |
|            |           | Ult. n   | nodificaciór |             |        |              |          |              |             |   |   |  |  |          |       | _// |                       |
|            |           |          |              |             |        |              |          |              |             |   |   |  |  |          |       | _   |                       |
|            |           |          |              |             |        |              |          |              |             |   |   |  |  | tolver 🔥 | Guard | ar  |                       |
|            |           | _        |              |             |        |              |          |              |             |   |   |  |  |          |       |     |                       |

| <u>SGP</u>      | Inicio Agentes Concursos     | Ferias Parámetros Informes Autogestión Censo                           |                         | A+ A-           | Constantino Demiryi<br>20096240 |
|-----------------|------------------------------|------------------------------------------------------------------------|-------------------------|-----------------|---------------------------------|
| Inscripción a C | Concursos                    |                                                                        |                         |                 | Versión 1.0                     |
|                 |                              |                                                                        |                         |                 |                                 |
|                 | Inscripción a Concurso       |                                                                        |                         |                 |                                 |
|                 | Concurso (*)                 | Seleccione 👻                                                           |                         |                 |                                 |
|                 | Estado                       | -Seleccione<br>CEA - Paraná - Esc. Mayor - SALA Nº 2 CIVIL X COMERCIAL |                         |                 |                                 |
|                 | Fecha Inscripción (*)        | CEA - Paraná - Of. Mayor - Jdos. CyC Nº 4,6 y 7                        |                         |                 |                                 |
|                 | Mail para notificación (*😫   |                                                                        |                         |                 |                                 |
|                 | Planilla de Calificaciones ( | * Seleccionar archivo Ningún archivo seleccionado                      |                         |                 |                                 |
|                 |                              |                                                                        |                         |                 |                                 |
|                 | Observaciones                |                                                                        |                         |                 |                                 |
|                 |                              |                                                                        |                         |                 |                                 |
|                 |                              |                                                                        |                         |                 |                                 |
|                 | Ult. modificación            |                                                                        |                         | /               | 2                               |
|                 |                              |                                                                        |                         |                 |                                 |
|                 |                              |                                                                        | <b>♦</b> <u>V</u> olver | <u>G</u> uardar |                                 |

Primero debe seleccionar el concurso al que se está inscribiendo

Luego cargar el correo electrónico y la ficha de calificaciones.

| Inscripción a Concurso       |                                                           |
|------------------------------|-----------------------------------------------------------|
| Concurso (*)                 | CEA - Paraná - Esc. Mayor - SALA Nº 2 CIVIL Y COMERCIAL 👻 |
| Estado                       | Pendiente •                                               |
| Fecha Inscripción (*)        | 31/08/2018                                                |
| Mail para notificación (*)   | constantinodemiryi@gmail.com                              |
| Planilla de Calificaciones ( | * Seleccionar archivo Ningún archivo seleccionado         |
|                              |                                                           |
| Observaciones                |                                                           |
|                              |                                                           |
|                              |                                                           |
| Ult. modificación            |                                                           |
|                              | Volver Guardar                                            |

La carga de la planilla de calificaciones le abre el asistente de Windows para localizar el archivo con la planilla de calificaciones.

Tenga presente que el archivo de calificaciones puede ser con formato PDF o una foto JPG o PGN siempre que sea de menos de 1 Mb (1024 Kb).

| 💼 🧕 Inicio Agentes Concursos Ferias Parámetros Informes Autogestión Censo                   | A+ A- Constantino Demiryi X<br>20095240                                                                                                    |
|---------------------------------------------------------------------------------------------|----------------------------------------------------------------------------------------------------|
| Inscripción a Concursos                                                                     | Versión 1.0.41                                                                                                    |
| Inscripción a Concurso                                                                      |                                                                                                    |
| Concurso (*)<br>Estado<br>CEA - Parană - Esc. Mayor - SALA Nº 2 CIVIL Y C<br>Pendiente      | COMER                                                                                                    |
| Fecha Inscripción (*) 31/08/2018<br>Mail para notificación (*) constantinodemiryi@gmail.com | Organizar ▼     Nueva carpeta       Image: Second state of the second state of the second state o |
| Planilla de Calificaciones (* <u>Seleccionar afcnivo</u> Ningun afcnivo Seleccionad         | 30     Image: Decertopas     31/07/2017 1       Image: Decertopas     31/07/2017 1       Image: Decertopas     31/07/2017 1       Image: Decertopas     Image: Decertopas       Image: Decertopas     Image: Decertopas       Image: Decertopas                                                                                                    |
| Ult. modificación                                                                           | Ibiliotecas       Imágenes       J       Música       Imágenes       J       Videos                                                                                                    |
|                                                                                             | Nombre Todos los archivos                                                                                                    |

Por último puede ingresar alguna observación en un campo de texto

| ncursos                      |                                                                                                    |
|------------------------------|----------------------------------------------------------------------------------------------------|
|                              |                                                                                                    |
|                              |                                                                                                    |
| Inscripción a Concurso       |                                                                                                    |
| Concurso (*)                 | CEA - Paraná - Esc. Mayor - SALA Nº 2 CIVIL Y COMERCIAL 👻                                                   |
| Estado                       | Pendiente 🔹                                                                                                 |
| Fecha Inscripción (*)        | 31/08/2018                                                                                                  |
| Mail para notificación (*)   | constantinodemiryi@gmail.com                                                                                |
| Planilla de Calificaciones ( | Seleccionar archivo Ningún archivo seleccionado                                                             |
|                              |                                                                                                    |
| Observasiones                | En este cuadro de observaciones tanemos la nosibilidad de cardar algun comentario para la mesa de consurens |
| Observaciones                |                                                                                                    |
|                              |                                                                                                    |
|                              |                                                                                                    |
|                              |                                                                                                    |
| Ult. modificación            |                                                                                                    |
|                              | 🐌 Volver 📕 Guardar                                                                                          |
|                              |                                                                                                    |

Y luego pulsar el botón GUARDAR.

Como podra observar en la pantalla Ud poseerá una linea donde figura su inscripción.

La Direccion de Gestion Humana – Mesa de Concursos puede realizar 3 tipos distintos de operaciones sobre su inscripción:

Verificar la operación, Notificar o Rechazar

Para cualquiera de las 3 operaciones Ud. recibe correo electronico. En este caso debe ingresar a la plataforma SGP a los efectos de completar lo que le falta o volver a inscribirse en caso de un rechazo.

Para ver el estatus que posee su inscripción en el concurso debe ingresa a su autogestión localizar de la lista el concurso.

| Búsqueda           |                      |                    |           |                |                               |           |               |                     |                                    |           |                 |
|--------------------|----------------------|--------------------|-----------|----------------|-------------------------------|-----------|---------------|---------------------|------------------------------------|-----------|-----------------|
| Columna            | Condición            |                    | N         | /alor          |                               |           |               |                     |                                    |           |                 |
| Jurisdicción       |                      | es igual a         | •         | Seleccione     | •                             |           |               |                     |                                    |           | Ī               |
| Organismo          |                      | es igual a         | •         | •              |                               |           |               |                     |                                    |           | Ī               |
| Categoría          |                      | es igual a         | •         | Seleccione     |                               |           |               | •                   |                                    |           | Ī               |
| Fecha Examen       |                      | es igual a         | • [       |                |                               |           |               |                     |                                    |           | Ī               |
|                    |                      |                    |           |                |                               |           |               |                     |                                    | Y         | <u>F</u> iltrar |
| Listado de Inscrip | ciones               |                    |           |                |                               |           |               |                     |                                    |           |                 |
| 🔀 素 Az             |                      |                    |           |                |                               |           |               |                     |                                    |           |                 |
| ID AV Concurso     |                      |                    | <b>AV</b> | Jurisdicción 🔺 | <ul> <li>Organismo</li> </ul> | <b>AV</b> | Cargo 🔺 🔻     | Fecha Examen 🔺      | <ul> <li>Lugar Examen</li> </ul>   | Estado 🔺  | •               |
| 2 CEA - Para       | ná - Of. Mayor - Jde | os. CyC Nº 4,6 y 7 |           | Paraná         |                               |           | OFICIAL MAYOR | 26/09/2018 15:00:00 | Salón de Actos - Tribunales Paraná | Rechazado | Q               |
|                    |                      |                    |           |                |                               | -         |               |                     |                                    |           |                 |

Pulsar sobre la lupa a los efectos de poder leer las observaciones que vuelca la Mesa de Concursos.

| Búsqueda      |             |              |                |           |              |          |           |    |                                          |             |          |                                    |   |          |                 |
|---------------|-------------|--------------|----------------|-----------|--------------|----------|-----------|----|------------------------------------------|-------------|----------|------------------------------------|---|----------|-----------------|
| Columna       |             | Condición    |                | N         | /alor        |          |           |    |                                          |             |          |                                    |   |          |                 |
| Jurisdicción  |             |              | es igual a     | •         | Seleccione-  | - •      | ]         |    |                                          |             |          |                                    |   |          | Ī               |
| Organismo     |             |              | es igual a     | •         | •            |          |           |    |                                          |             |          |                                    |   |          | Ī               |
| Categoría     |             |              | es igual a     | •         | Seleccione-  | -        |           |    |                                          |             | •        |                                    |   |          | Ī               |
| Fecha Examen  |             |              | es igual a     | • [       |              |          | -         |    |                                          |             |          |                                    |   |          | Ī               |
|               |             |              |                |           |              |          |           |    |                                          |             |          |                                    |   |          | <u>F</u> iltrar |
| Listado de In | scripciones | ;            |                |           |              |          |           |    |                                          |             |          |                                    |   |          |                 |
| , 🛃 🔁         |             |              |                |           |              |          |           |    |                                          |             |          |                                    |   |          |                 |
| ID 🔺 Concu    | irso        |              |                | <b>AV</b> | Jurisdicción | <b>.</b> | Organismo | ** | Cargo 🔺                                  | Fecha Exame | n 🔺      | Lugar Examen                       | • | Estado   | AT              |
| 2 CEA -       | Paraná - Of | Mayor - Jdos | CyC Nº 4,6 y 7 |           | Paraná       |          |           |    | OFICIAL MAYOR                            | 26/09/2018  | 15:00:00 | Salón de Actos - Tribunales Paraná |   | Rechazad | •               |
|               |             |              |                |           |              |          | -         | -  | 1. 1. 1. 1. 1. 1. 1. 1. 1. 1. 1. 1. 1. 1 |             |          |                                    |   |          |                 |

## **CONTACTO SOPORTE**

Para soporte de Concursos a la dirección de correo electrónico: <u>concursos@jusentrerios.gov.ar</u>